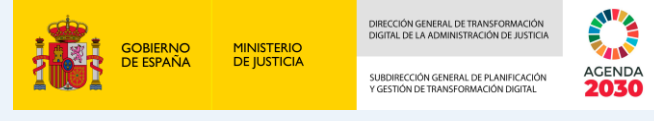

## **CELEBRACIÓN DE VISTAS JUDICIALES VIRTUALES**

Para celebrar una vista judicial virtual es necesario seguir estos pasos:

## M Videoconferencia Móvil

A la Videoconferencia móvil se debe acceder desde el MiniPc a través de la aplicación Cisco Meeting. Esta aplicación permite celebrar vistas telemáticas con todas las partes procesales a través de las salas virtuales habilitadas.

#### El mismo día de la vista, se deben encender la videoconferencia fija, el MiniPC y el resto de los equipos de la sala de vistas.

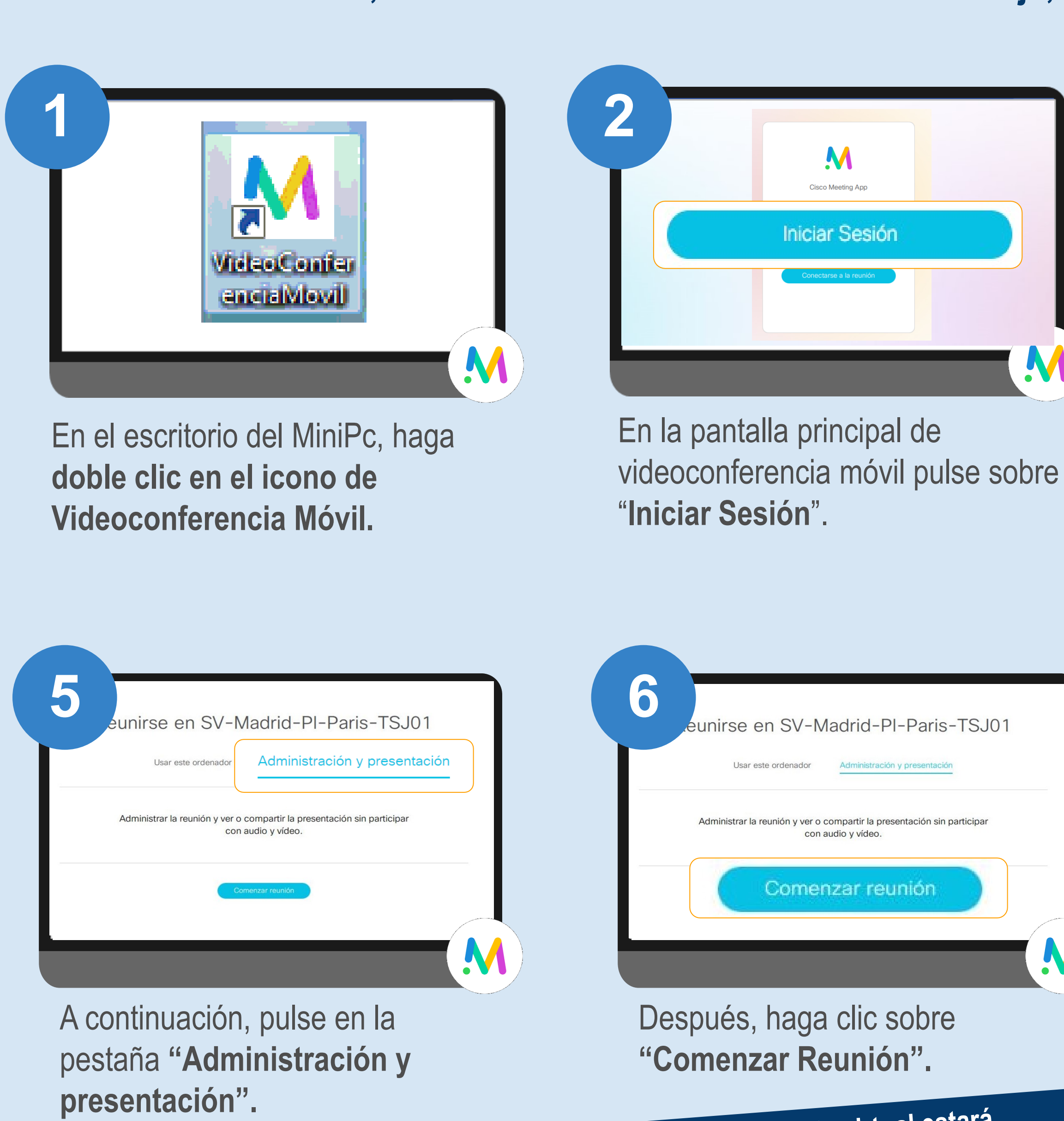

Por seguridad, la sala virtual estará inactiva hasta que comience la reunión.

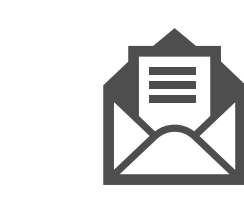

CORREO ELECTRÓNICO cau@mju.es

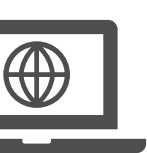

WEB AUTOSERVICIO:

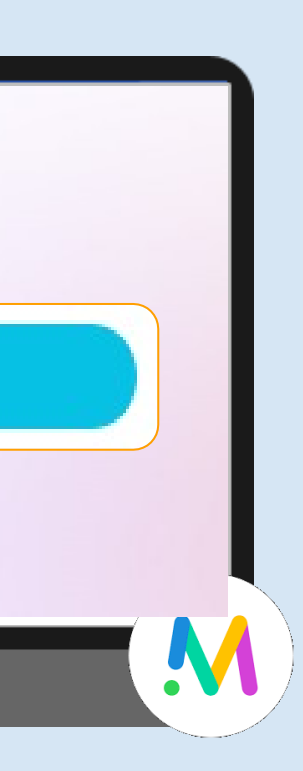

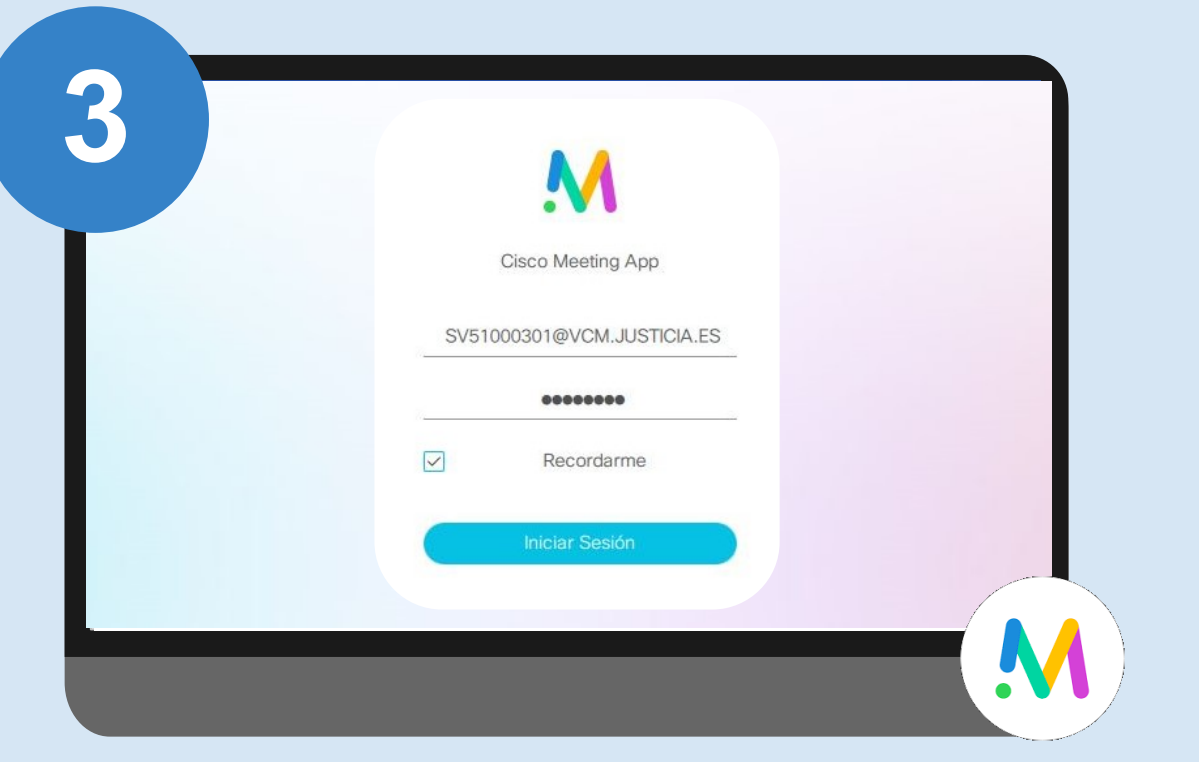

Después, introduzca el usuario asociado a la sala (del tipo @vcm.justicia.es) y contraseña que han sido proporcionados. Después, pulse en "Iniciar Sesión".

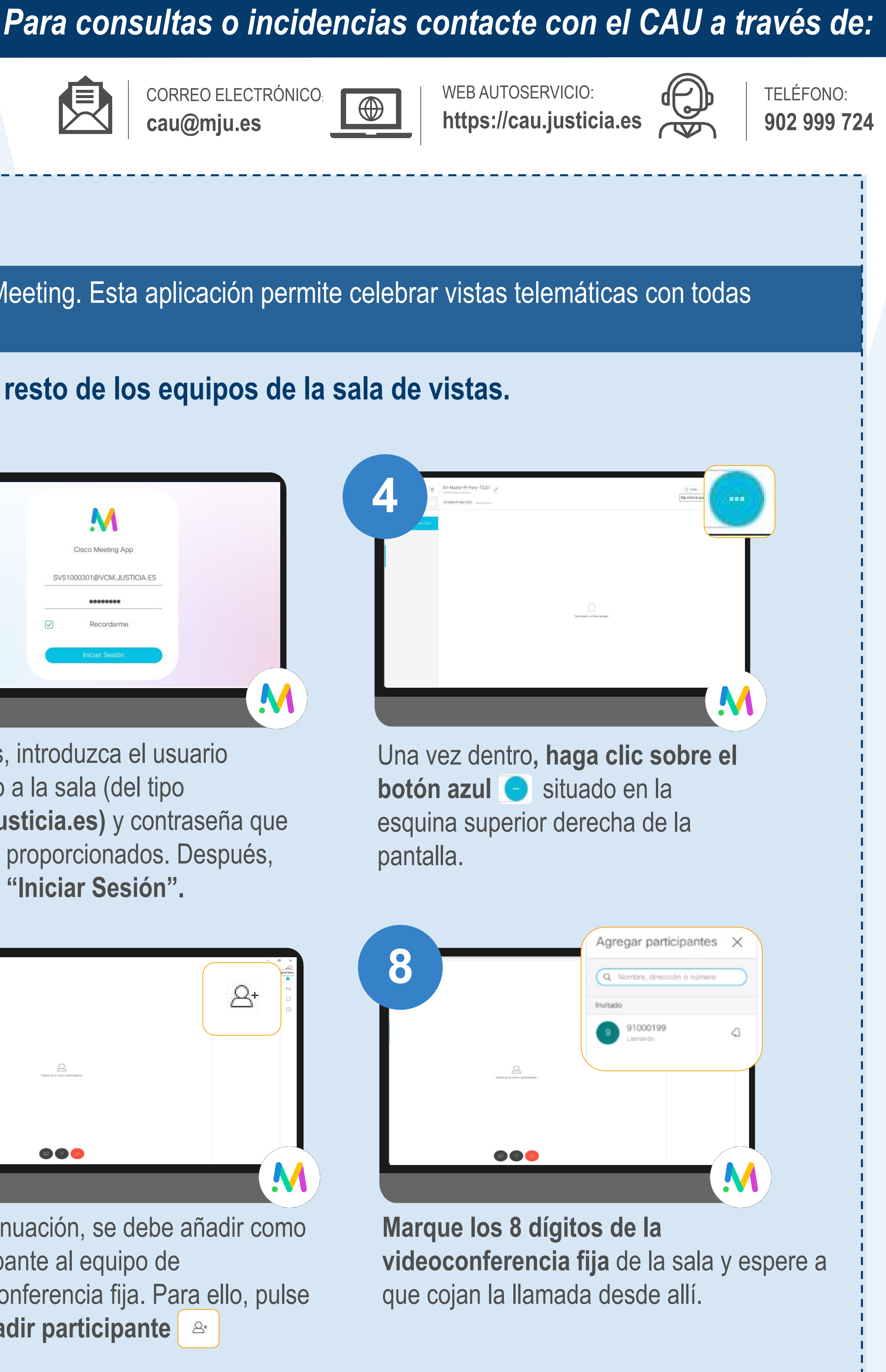

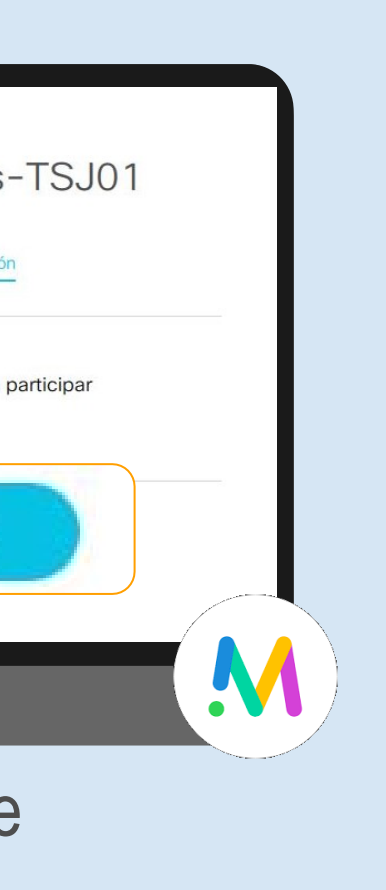

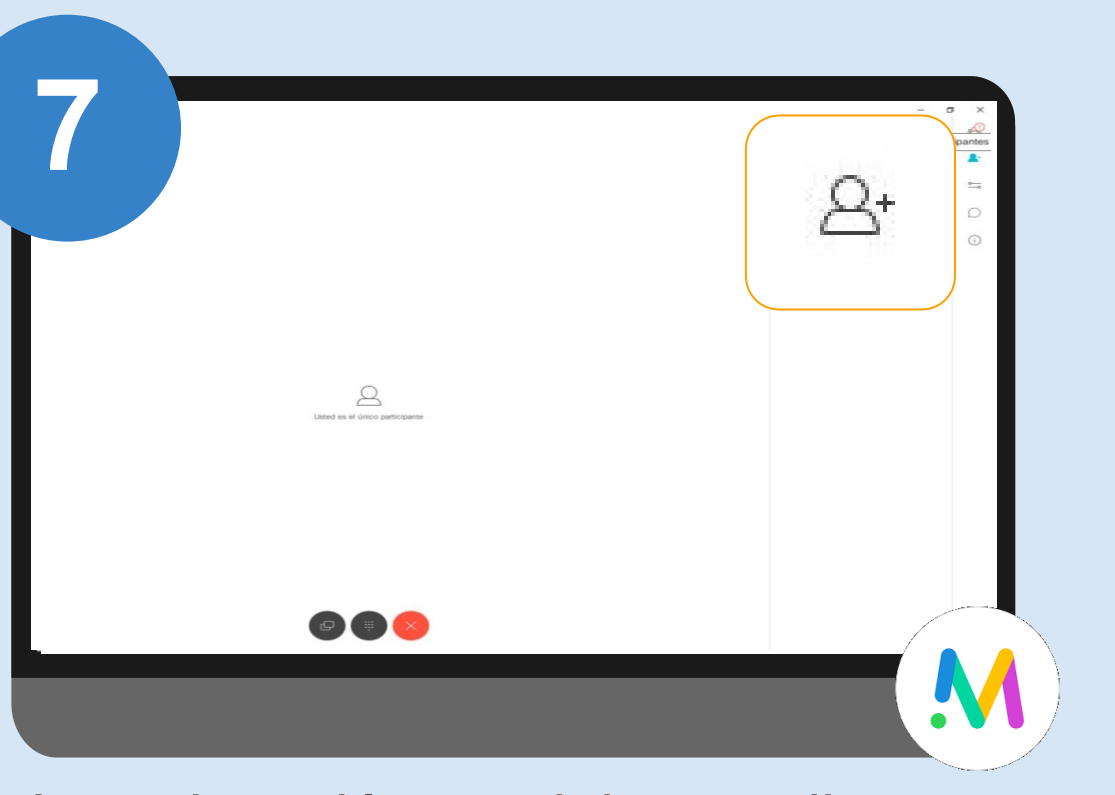

A continuación, se debe añadir como participante al equipo de videoconferencia fija. Para ello, pulse en Añadir participante

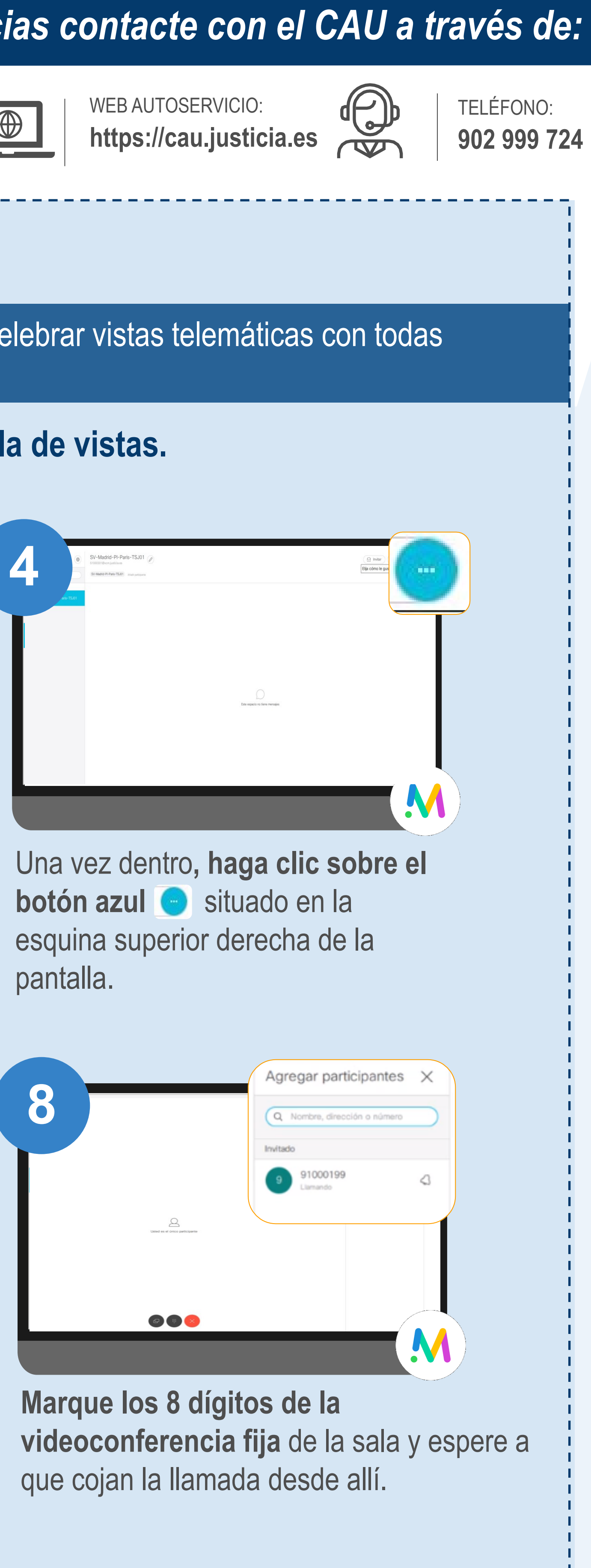

## **CELEBRACIÓN DE VISTAS JUDICIALES VIRTUALES**

Para celebrar una vista judicial virtual es necesario seguir estos pasos:

## **②** Videoconferencia Fija

La Videoconferencia fija permite mostrar las imágenes de lo que suceda en la sala de vistas presencial.

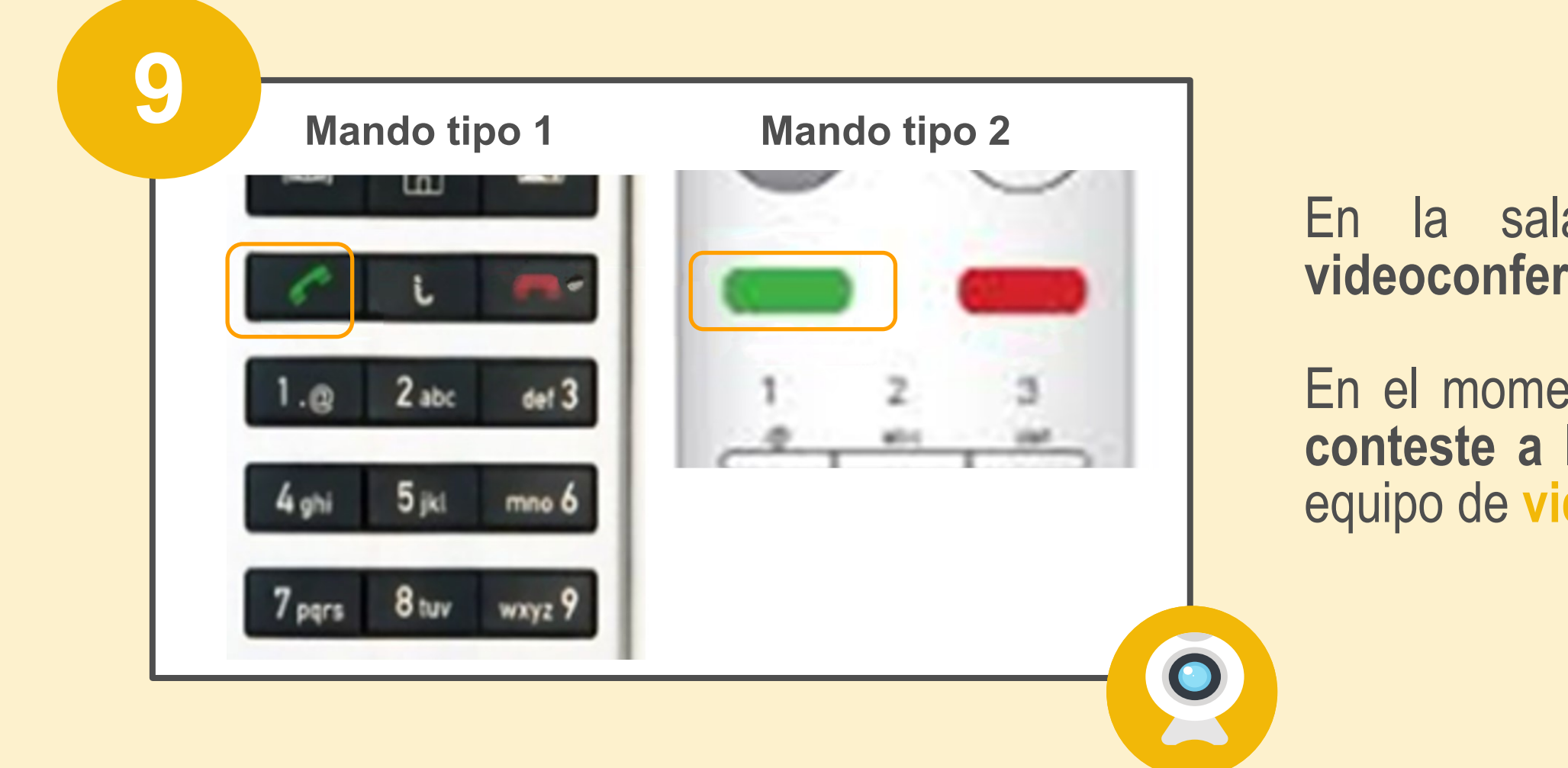

## eFidelius Sala

eFidelius Sala permite grabar y archivar el vídeo y audio de las vistas judiciales.

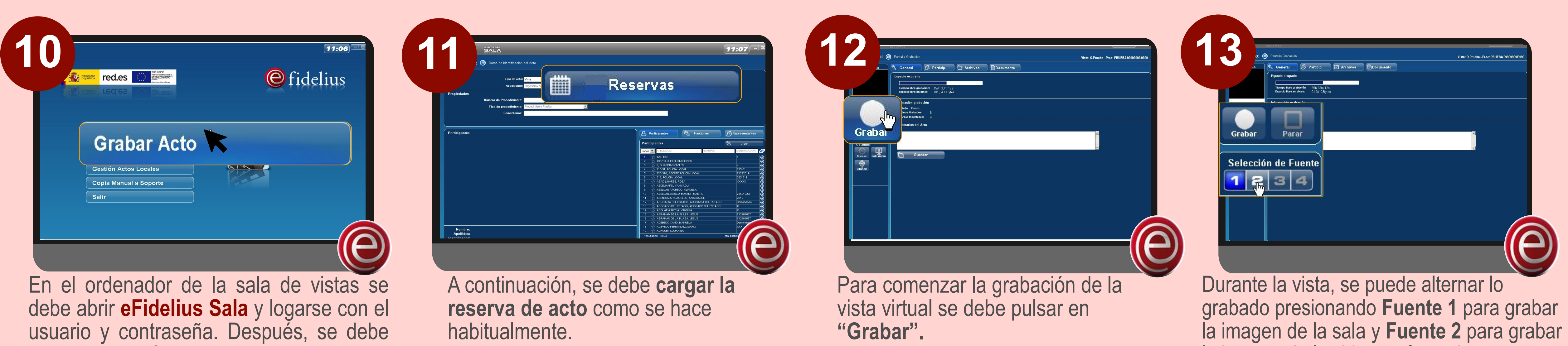

seleccionar "Grabar acto".

#### Para consultas o incidencias contacte con el CAU a través de:

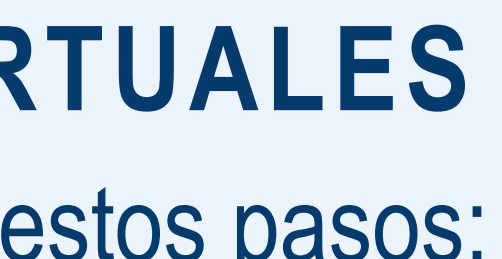

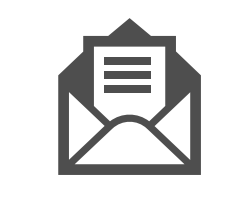

CORREO ELECTRÓNICO: cau@mju.es

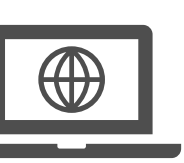

WEB AUTOSERVICIO: https://cau.justicia.es

la sala de vistas, encienda la videoconferencia fija y el televisor.

En el momento en que suene el teléfono, conteste a la llamada con el mando del equipo de videoconferencia fija.

Recuerde previamente encender todos los dispositivos de la sala (el PC de eFidelius, mezclador...) como se realiza habitualmente.

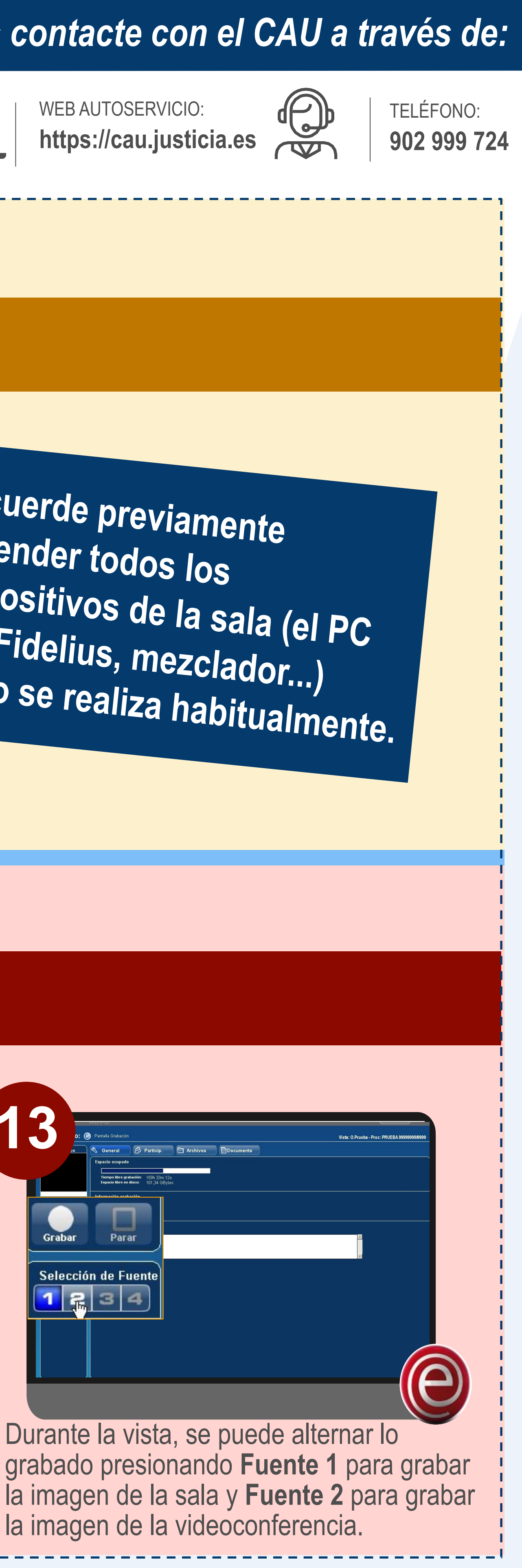

# **CELEBRACIÓN DE VISTAS JUDICIALES VIRTUALES**

Para celebrar una vista judicial virtual es necesario seguir estos pasos:

£25

Información de la reunió

Nombre del espacio FORMACION TELETR/ Duración 00:07

Participantes que no usan er Todos los participantes u

Copiar enlace web Copiar código de

Copiar dirección de 870628@vcm.justicia.es Copiar invitación

Teclado: desde aquí

puede abrir o cerrar el

teclado alfanumérico.

### M Videoconferencia Móvil

14

El usuario que acceda desde el MiniPc tendrá permisos para moderar la multiconferencia a través de las siguientes funcionalidades:

Participantes: para conocer quién está participando.

- Añadir participantes: para buscar e incluir a la vista participantes.
- Chat: para escribir y leer los comentarios del resto de participantes.
- Diseños: para configurar su visualización.

Información: para ver la información de la reunión y las opciones de envío de invitaciones.

**Compartir pantalla:** para que el resto de participantes vean su pantalla.

**Controles:** 

para silenciar

bloquear la

participantes y

reunión para que

otros no se unan.

## eFidelius Sala

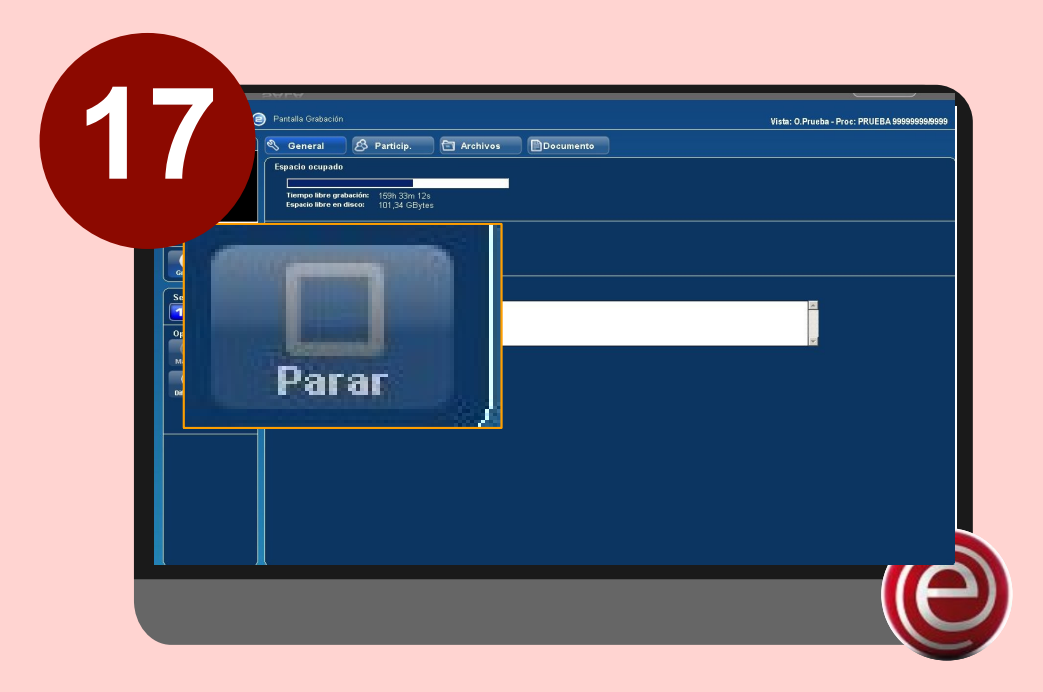

A continuación, se debe parar la grabación en eFidelius y cerrar la aplicación como se hace habitualmente.

### **②** Videoconferencia Fija

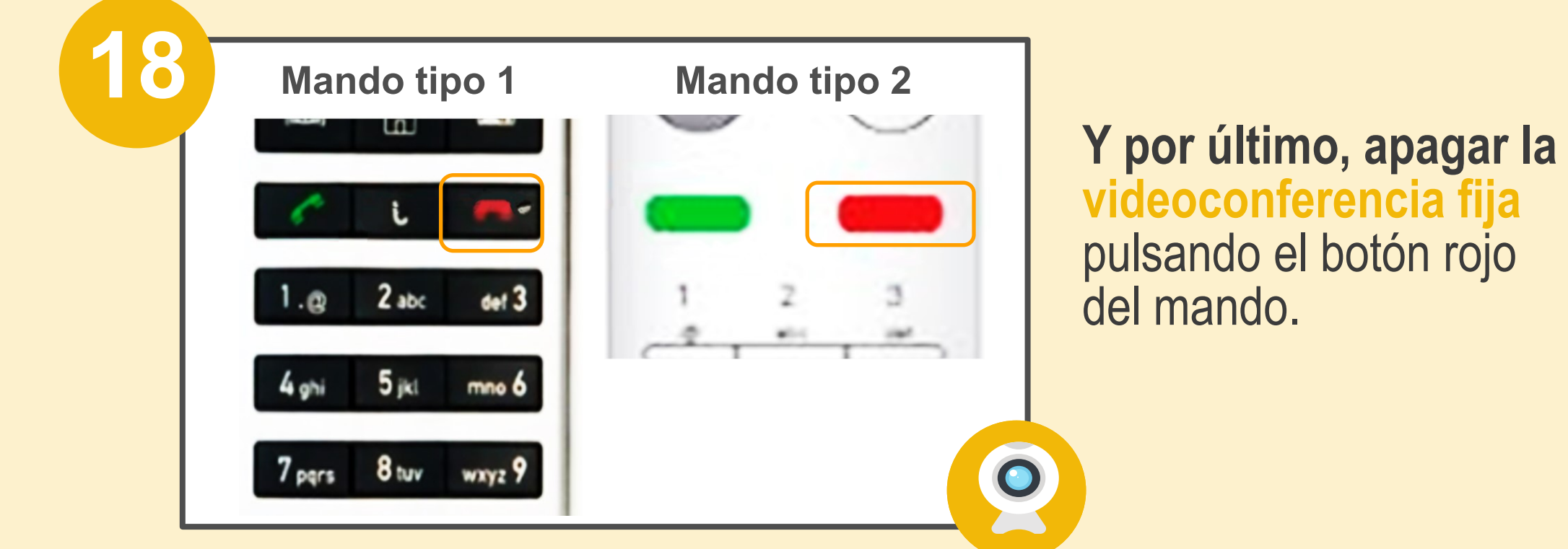

GOBIERNO MINISTERIO DE ESPAÑA DE JUSTICIA

#### Para consultas o incidencias contacte con el CAU a través de:

Al finalizar la videoconferencia se

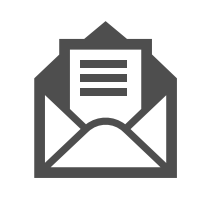

CORREO ELECTRÓNICO: cau@mju.es

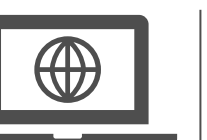

WEB AUTOSERVICIO: https://cau.justicia.es

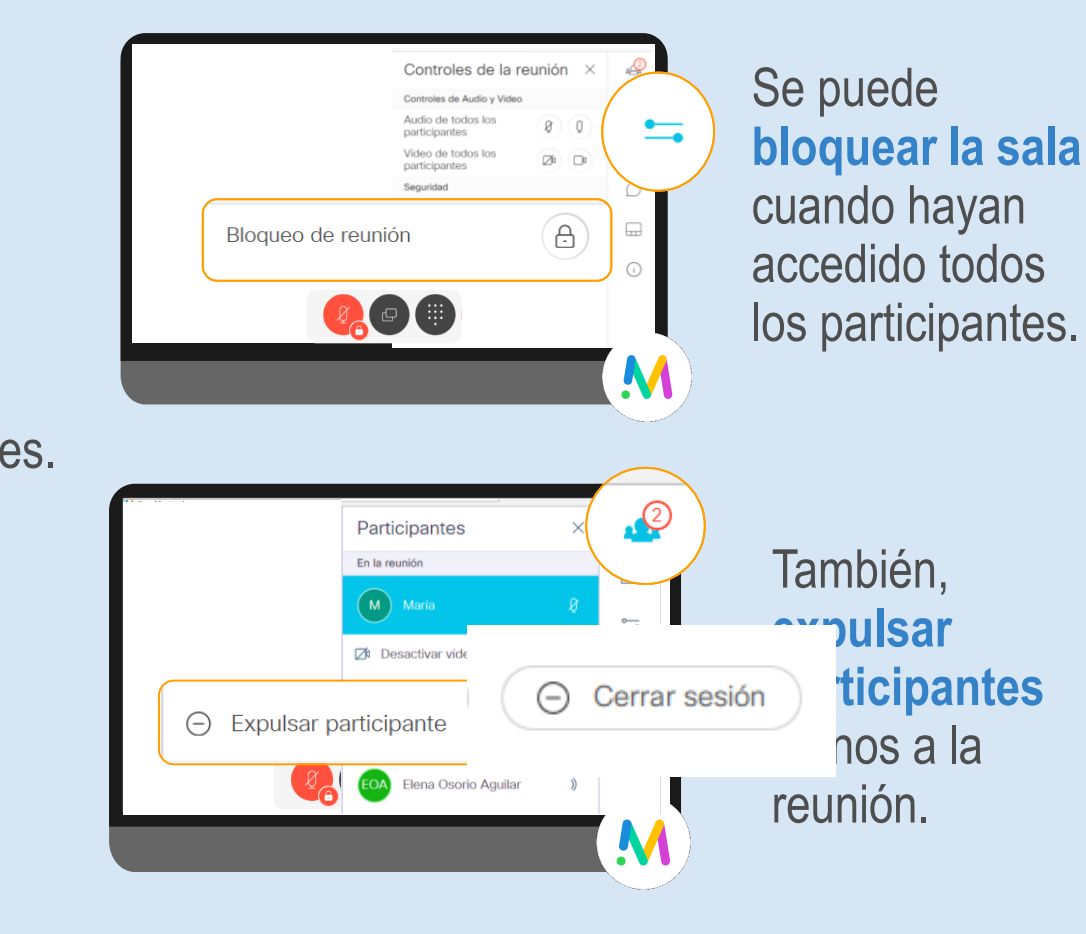

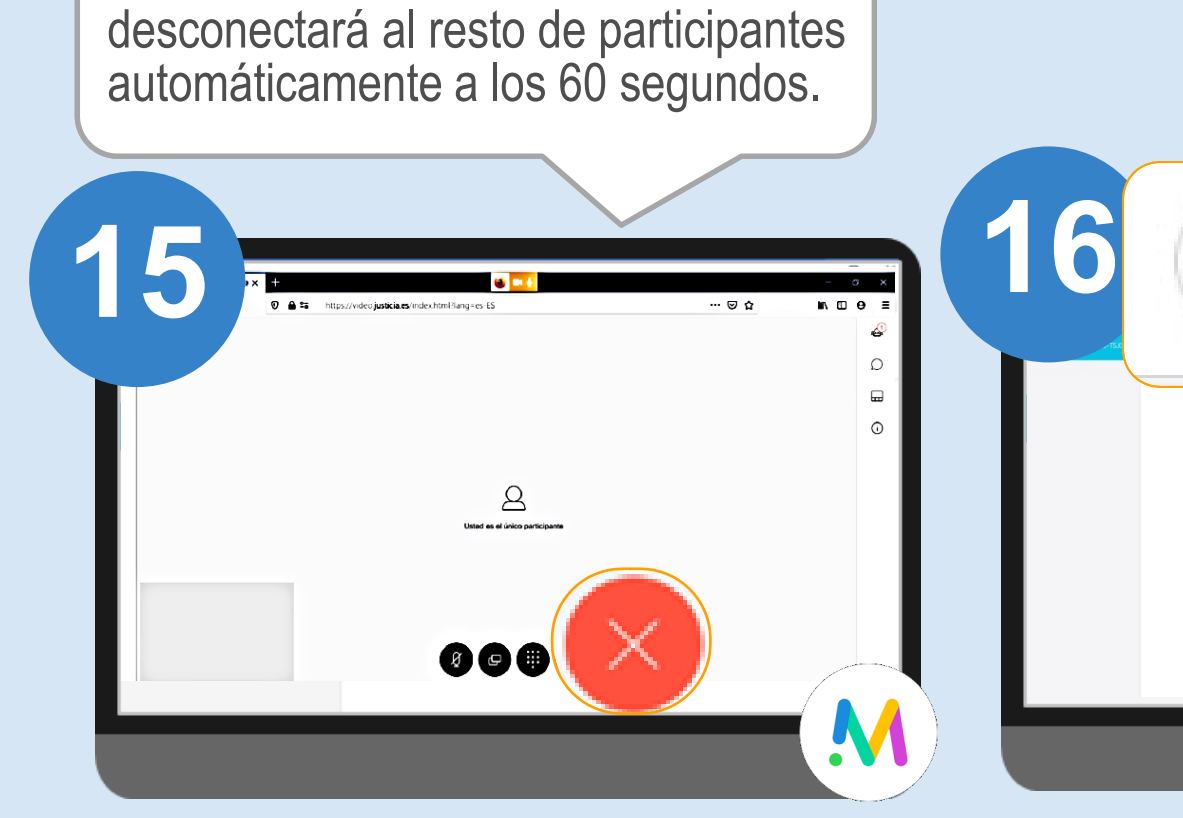

Una vez celebrada la vista, se debe pulsar el botón rojo "Colgar" para terminar la llamada en la videoconferencia móvil.

Una vez finalizada la vista, el/la LAJ visualizará la grabación y firmará el acto como lo hace habitualmente.

Le recomendamos que, al menos 24 horas antes, se simule con todos los participantes una prueba para asegurar que el día de la celebración todo funciona correctamente.

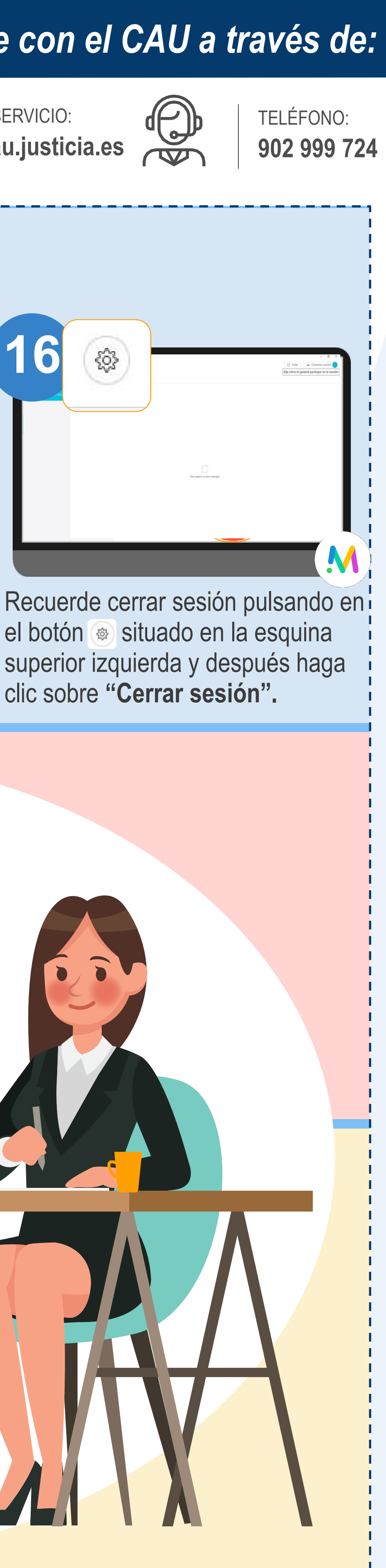